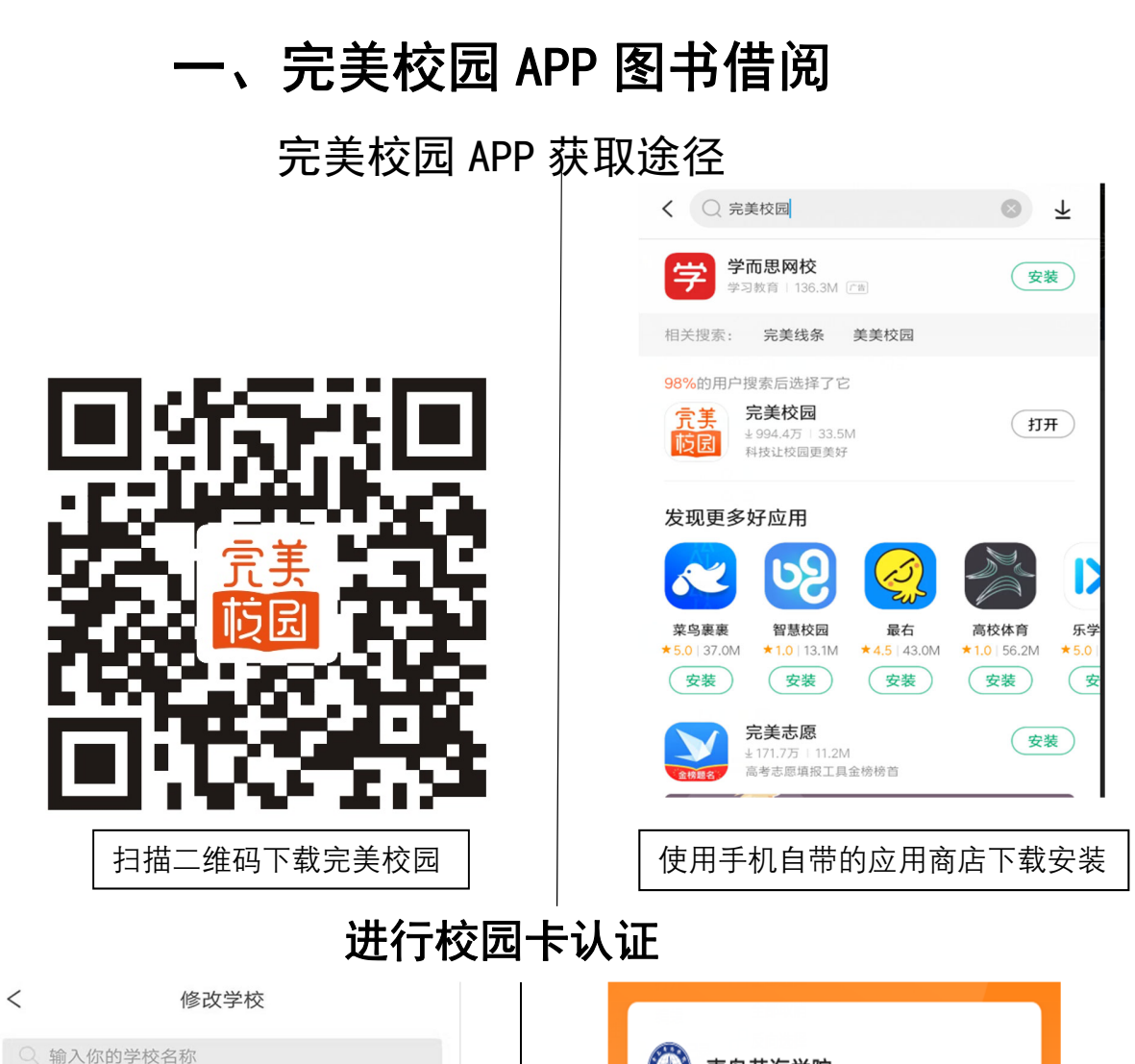

| Q 输入你的字校名称      |   |
|-----------------|---|
| ♥附近校园(定位你附近的学校) |   |
| 青岛理工大学          | > |
| 青岛黄海学院          | > |
| 山东科技大学          | > |
| 青岛市卫生学校         | > |
|                 |   |
| /               |   |
|                 |   |
|                 |   |

| 0   | <b>⑤</b> ⑤黄海学院 |              |      |
|-----|----------------|--------------|------|
|     | 校园             | ₹ <b>认</b> 证 |      |
| 校园卡 | 完美就业           | 常见问题         | 在线课堂 |

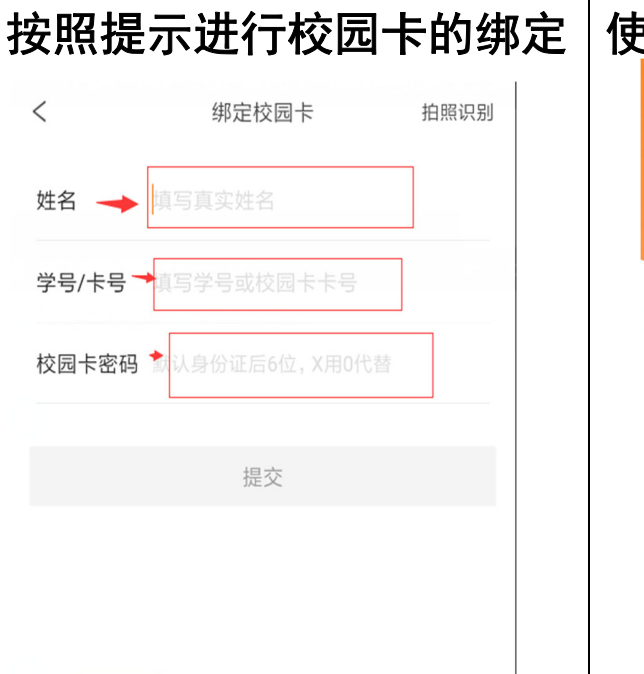

| 使用付款石<br>() () () () () () () () () () () () () (                                                                                                    | <b>马进行[</b><br><sup>学院</sup> | 图书借阅                                                                                                    |
|----------------------------------------------------------------------------------------------------|------------------------------|----------------------------------------------------------------------------------------------------|
| ¥0.00                                                                                                    |                              |                                                                                                    |
| 3-13                                                                                                    | <b>ロー</b><br>ロー<br>去付款       | <mark>→</mark> ¥<br>充值                                                                                                    |
| こ 日本 たんしょう たんしょう しんしょう しんしょ しんしょ | ■<br>●<br>●<br>就业 常见i        | ●     ●     ●     ●     ●     ●     ●     ●     ●     ●     ●     ●     ●     ●     ●     ●     ●     ●     ●     ●     ●     ●     ●     ●     ●     ●     ●     ●     ●     ●     ●     ●     ●     ●     ●     ●     ●     ●     ●     ●     ●     ●     ●     ●     ●     ●     ●     ●     ●     ●     ●     ●     ●     ● |
|                                                                                                    |                              |                                                                                                    |

## 二、一卡通支付宝小程序图书借阅

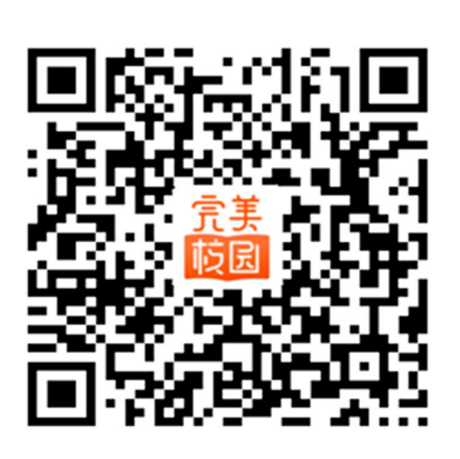

🔗 用支付宝扫一扫,进入小程序

支付宝扫描二维码

| 选择学校             | ☆收藏 ⊗ |
|------------------|-------|
| Q 输入学校名称进行搜索     |       |
| ♥ 附近校园(定位你附近的学校) | )     |
| 青岛黄海学院           | >     |
| 山东科技大学           | >     |
| 青岛理工大学           | >     |
| 青岛理工大学           | >     |
| 青岛市卫生学校          | >     |
| 选择学校             | 5     |

## 进行校园卡认证操作

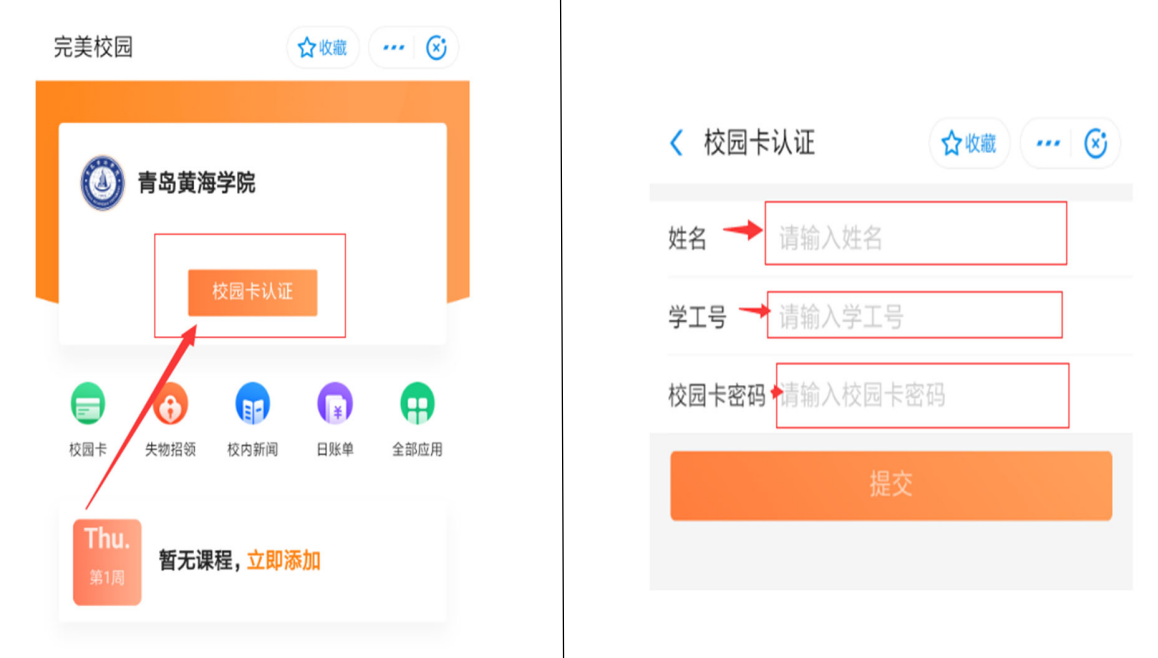

## 校园卡默认密码为身份证后六位, 最后一位为"X", 用"0"代替。

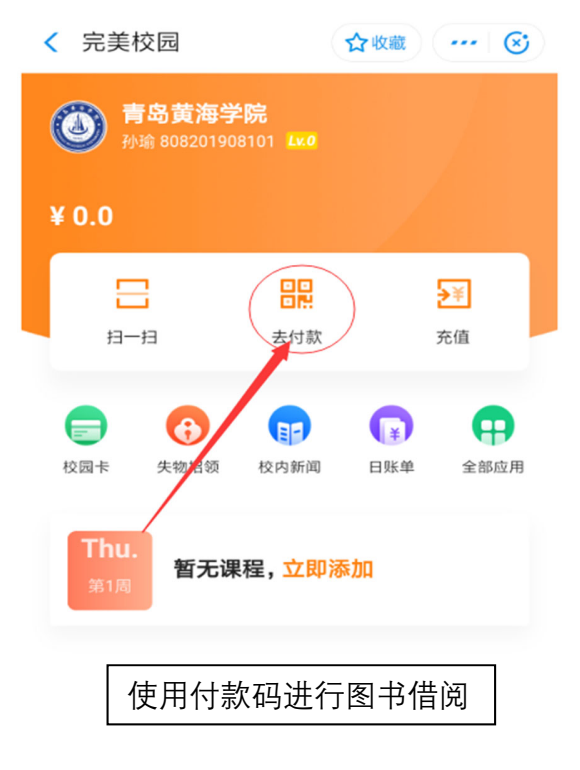

## 三、微信校园卡进行图书借阅

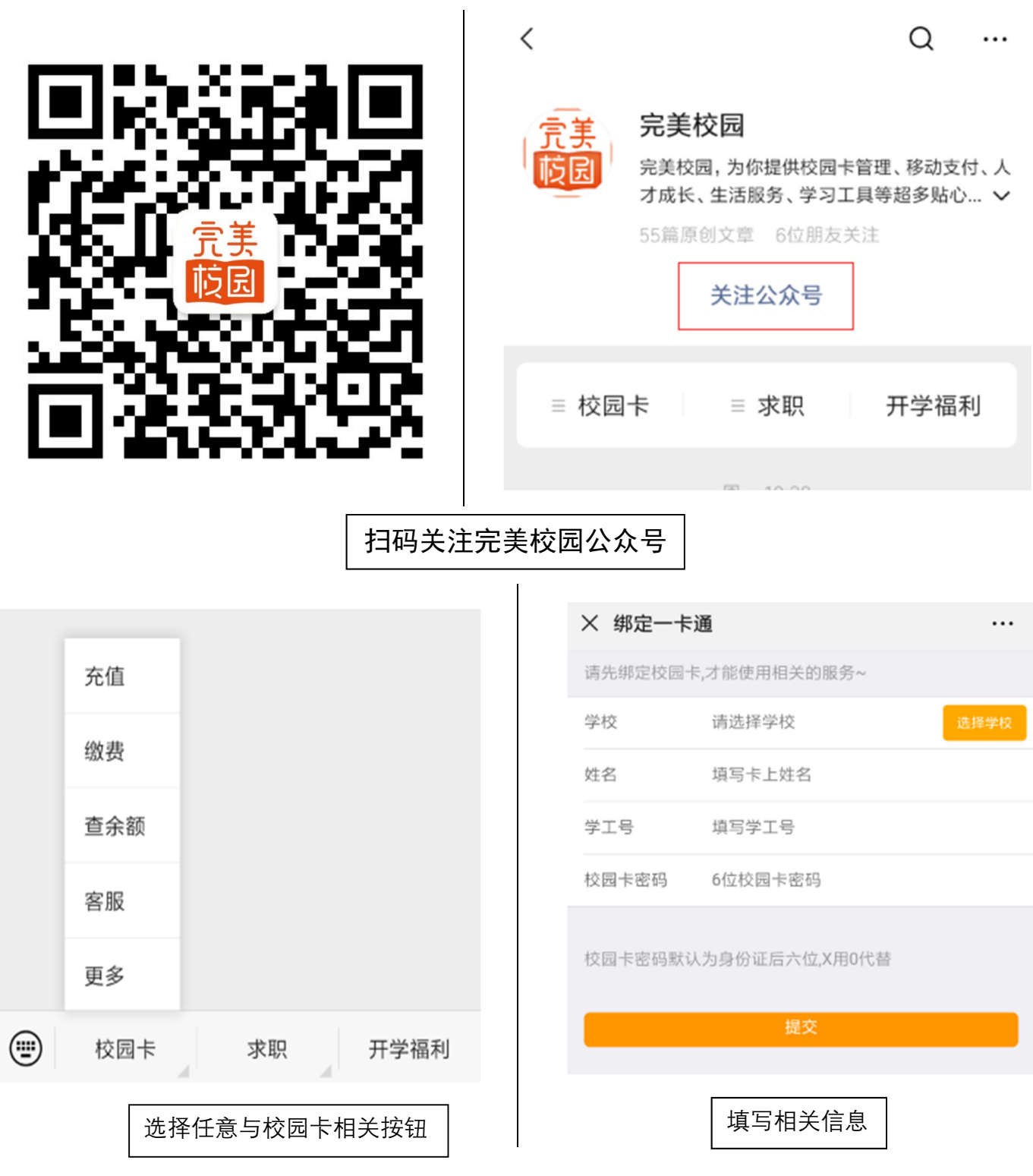

绑定完美校园公众号之后,微信二维码领取校园卡

| 微信号: |   |
|------|---|
| ⊘ 支付 | > |
|      | > |
| ▶ 相册 | > |
| □ 卡包 | > |
| 😄 表情 | > |
| ⑦ 设置 | > |

领取完毕之后可以在卡包中查看

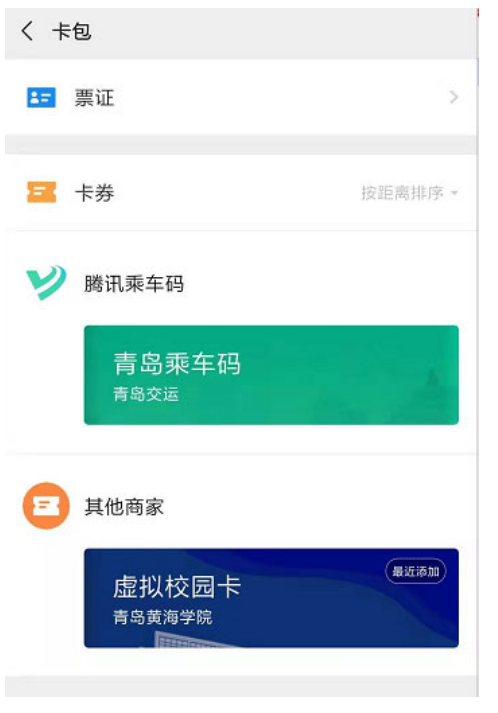

| く校园卡                                                    | : |
|---------------------------------------------------------|---|
| 育岛黄海学院   虚拟校園卡   1000000000000000000000000000000000000  |   |
| <ul><li>余額</li><li>充值</li><li>0.00</li><li>查看</li></ul> |   |
| 二维码支付<br>激活校园卡-键支付                                      |   |
| 校园卡详情                                                   |   |
| 公众号                                                     |   |